## Auftrag vergeben (nur Standortadministratoren)

Ausgangssituation:

Sie möchten als Standortadministrator ausgeschriebene Aufträge vergeben.

## Schritt 1:

Klicken Sie im Menü Maßnahme / Auftrag auf den Schriftzug Auftrag vergeben.

| MASSNAHME/AUFTRAG                     |
|---------------------------------------|
| Maßnahme bearbeiten                   |
| Auftrag erfassen                      |
| Auftrag bearbeiten                    |
| Auftragsvergabe fachlich<br>freigeben |
| Auftrag vergeben                      |
| Auftrag stornieren                    |
| Auftrag abrechnen                     |
| Auftrag übertragen(AGR)               |
| AKQUISE VON FLÄCHEN                   |
| HAUSHALTSJAHR                         |
| FINANZPLANUNG UND<br>AUSWERTUNGEN     |
| ORGANISATION                          |
| DOKUMENTE DRUCKEN                     |
| HILFE                                 |
| ABMELDEN                              |

Das Formular besteht aus einem oberen und einem unteren Teil: im oberen Teil unter der Maskenüberschrift können Sie die Betreuungseinheit als Suchfilter angeben, mit dem Sie die Ergebnisliste im unteren Teil der Maske eingrenzen können.

| Suchfilter   |        |   |
|--------------|--------|---|
|              |        |   |
| Jahr:        | 2018 🔻 |   |
| BetrEinheit: | alle   | T |
| HH-Stelle:   | alle   | ▼ |
| Suchen       |        |   |
|              |        |   |

## Schritt 2:

Markieren Sie aus der Ergebnisliste den Auftrag / die Aufträge durch anklicken der vorgestellten Checkbox in der jeweiligen Zeile, die Sie vergeben wollen.

| Auftragsnr.     | Maßnahmeverfahren        | Menge | Einheit | Angebotsende | Gebiet                 | Fläche                           |                   |
|-----------------|--------------------------|-------|---------|--------------|------------------------|----------------------------------|-------------------|
| A-S-334-1060/18 | Gehölzbestand beseitigen | 4,00  | TS      | 16.11.2018   | Bienwald               | Bienwald - Steilwand - Schenking |                   |
|                 |                          |       |         |              | Diese Liste ausdrucken |                                  | Aufträge vergeben |

## Schritt 3:

Klicken Sie auf Aufträge vergeben, so dass die Aufträge in den Status vergeben wechseln und die zur Vergabe relevanten Dokumente erzeugt werden

**Hinweis:** Die Liste der zu vergebenen Aufträge können Sie an dieser Stelle durch klicken des Buttons "Diese Liste ausdrucken" ausdrucken

From: https://dienste.naturschutz.rlp.de/doku/ - Handbücher Fachanwendungen Naturschutz

Permanent link: https://dienste.naturschutz.rlp.de/doku/doku.php?id=maus:maus:c15

Last update: 19.03.2021 10:09